## FTP Anleitung (WS-FTP LE)

| :\Program File                  | eslUS FTP                 |                    |           |     |          |
|---------------------------------|---------------------------|--------------------|-----------|-----|----------|
|                                 | Eigenschalten von Sea     | ssion              | × I ×     |     |          |
| Name                            | General Starlup Adv       | anced Firewall     |           | ote | ChgCir   |
| ] complete.way<br>] connect way | Profie Name:              | Homepage           | Nex       |     | MkDr     |
| ]error.wav<br>]remove.exe       | Host <u>N</u> ame/Address | www.ihre-domain.de | Delete    |     | Vien     |
| whatsnew.txt                    | Host <u>Type</u> :        | Automatic detect   | •         |     | Exec     |
| WS_FTP.ini                      | <u>U</u> ser ID:          | webxxx             | Anonymous | 1   | Hename   |
| WS_FIF95.exe<br>VSFTP32.dl1     | Password                  | *****              | Saye Pwd  |     | Doicte   |
| [-a-]<br>[-c-]                  | Agcount                   |                    |           | -   | Ficfical |
| [-d-]                           | Comment.                  |                    |           | F   | Dirnfo   |
| 176 Turunian apprelate          | DK                        | Abbrechen Ügerret  | mer Hife  |     | C        |

Und so richten Sie sich Ihre Verbindung ein

Klicken Sie den Button "New".

Tragen Sie einen "Profile Name" (z.B. "Homepage") ein.

Beim "Host Name" tragen Sie Ihren FTP-Account-Namen ein (www.ihre-domain.de).

Bei "Host Type" tragen Sie Automatic detect ein.

Bei "User ID" die Ihnen von uns zugeteilte User-ID und

bei "Password" Ihr von uns zugeteiltes Passwort.

Das Feld "Account" lassen Sie leer.

Das Feld "Comment" können Sie leer lassen

Die Checkbox "Anonymous FTP" ist deaktiviert.

Die Checkbox "Save Passwort" bewirkt folgendes:

Wenn aktiviert, wird das im Feld eingetragene Passwort beim Einloggen automatisch mit übertragen.

Wenn deaktiviert, werden Sie jedesmal beim Einloggen nach dem Passwort gefragt. Welche Variante Sie wählen, bleibt Ihnen überlassen.

Nachdem Sie diese Einstellungen vorgenommen haben klicken Sie den Button "Übernehmen" um diese Einstellungen zu sichern. In Zukunft wählen Sie im "Profile Name" einfach Ihr Profil aus und die o.a. Einstellungen stehen Ihnen zur Verfugung.

Jetzt können Sie, wenn Sie sich einloggen möchten, einfach auf den Button "Ok" klicken, und WS\_FTP wird eine Verbindung zu Ihrem Server herstellen (dazu muss Ihr Rechner online sein - Verbindung mit dem Internet uber einen Dial-In Provider).

| WO_TH LE                                                                   |                                           |                                    |          |           |          |            |
|----------------------------------------------------------------------------|-------------------------------------------|------------------------------------|----------|-----------|----------|------------|
| .acal System                                                               |                                           |                                    | Remote   | s Site    |          |            |
| C:∖Program File                                                            | s\VS_FTP                                  |                                    | how      | e∕einkauf |          | <u>•</u>   |
| ^ Name                                                                     | Date                                      | ChgDir                             |          | Name      | Date     | ChgDie     |
| )<br>Complete.wav                                                          | 2021092                                   | MkDir                              | t hi     | trol      | 20210322 | 19:2 MkDir |
| 🛛 connect wav                                                              | 2021082                                   |                                    | a sector |           |          |            |
| 🗑 error.wav                                                                | 2021082:                                  |                                    |          |           |          |            |
| renove . exe                                                               | 2021082                                   | View                               |          |           |          | View.      |
| " what snew.txt                                                            | 2021082:                                  |                                    |          |           |          | -          |
| WS_FTP.hlp                                                                 | 2021082                                   | EXEC                               |          |           |          | EXEC       |
| WS_FIF.ini                                                                 | 2021082                                   | Forene                             |          |           |          | Renams     |
| WS_TIF55.CXC                                                               | 2021082                                   | 1                                  |          |           |          | -          |
|                                                                            |                                           | Deele                              |          |           |          | Delete     |
| [-c-]                                                                      |                                           | Refiesh                            |          |           |          | Refresh    |
| ∎[-d-]<br>•  [                                                             | *                                         | Dirleto                            |          |           |          | Dilato     |
|                                                                            | C ASCI                                    |                                    | Binary   | ∏ Auto    |          |            |
| 150 Opening ASCII mod<br>Received 68 bytes in 0.1<br>226 Transfer complete | le dala connection<br>1 secs, (6800.00 bp | lor file list<br>xe), transfer suc | bebeec   |           |          | 4          |
| Close C                                                                    | agoel Lo                                  | xdw/nd                             | Help     | Option:   | About    | Exit       |

## Wie Sie Daten übertragen konnen:

Sobald Sie mit Ihrem Server verbunden sind, befinden Sie sich im ROOT-Verzeichniss Ihres Web-Servers. WS\_FTP stellt nun ein zweigeteiltes Fenster dar. Auf der linken Seite (Local System) befinden sich die Dateien auf Ihrem eigenen Computer, auf der rechten Seite (Remote System) sehen Sie die Dateien auf Ihrem Greatnet-Server. Klicken Sie doppelt auf den Ordner html. Nun die Dateien im linken Fenster markieren die Sie übertragen wollen und den Pfeil nach rechts in der Mitte klicken.